# 【ひふみWebサービス】ログイン方法

## ひふみの公式サイト(https://hifumi.rheos.jp)へアクセスします。

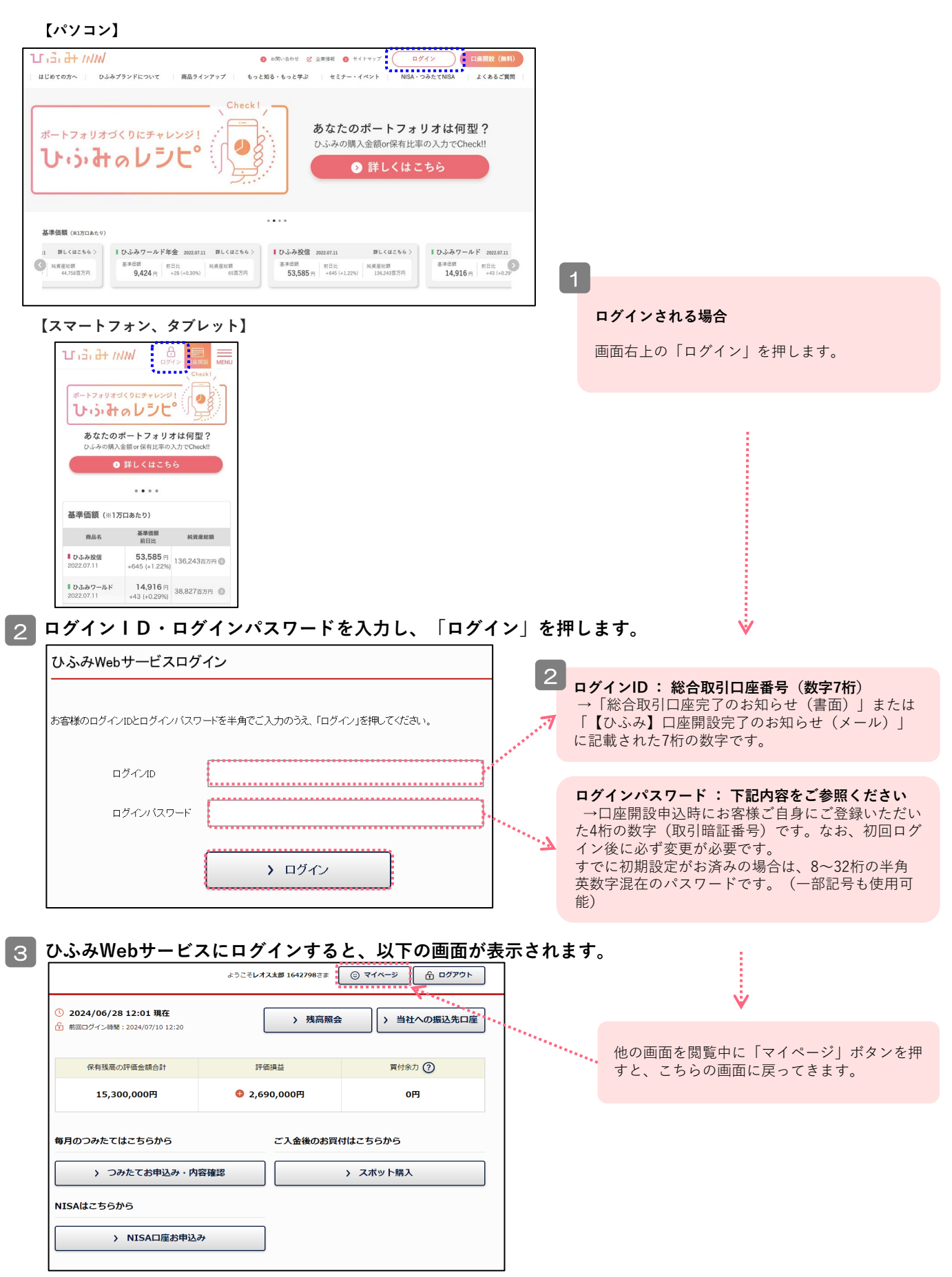

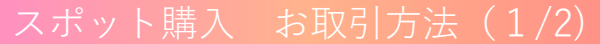

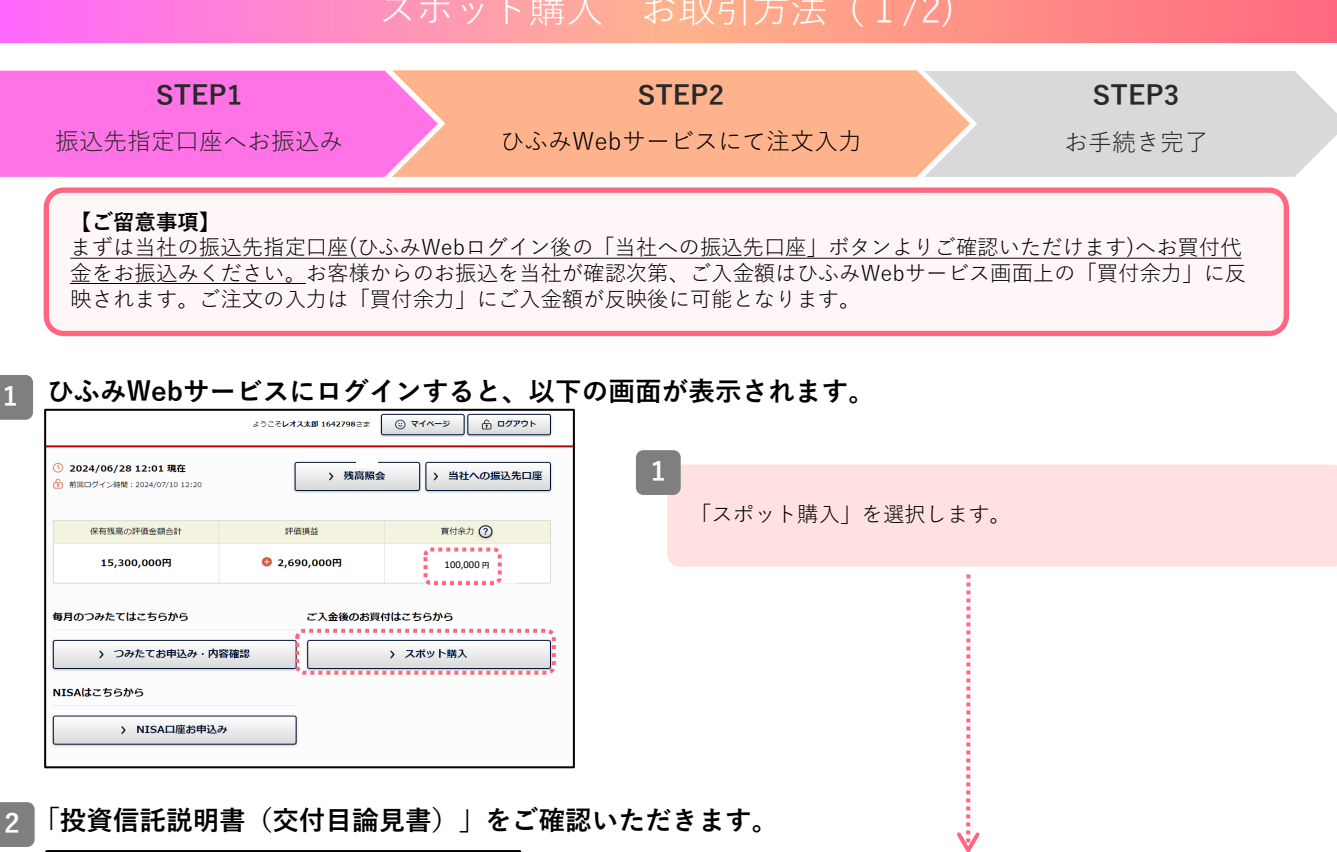

#### 冒付余額入力 2024年NISAご利用可能額 🕐 買付余力 ? 100,000 円 **-**円 以下に必要事項をご入力(ご選択)のうえ、「次へ(内容確認)」を押してください 買付注文 ご注意 ・ 部署付けには申込受付日の翌常業日の選挙価額を適用します。 ・ 当社は法合等の定めにより、お客様の現金をお腹かりできません た後は、15時(※)をご言かきが良いようにすとしてください (※) 体表目にお振込をなった場合は登録業日の15時 中达要 ② 一般口座 基準值的 64,157 NA AND/E BR. 2024/02/02 2024/02/05 WIND PROF 1 COOPENIN 2024/02/02 2024/02/05 ひふみワールト 閉鎖済 1000円以 8,854F ひふみらいと 88.8% 2024/02/02 2024/02/05

實付注文 金額入力 ▶ 目論見書確認 ▶ 内容確認 ▶ 第1 目論見書確認 **買付の際には、「目論見書(投資信託説明書)」の内容を必ずご確認ください。** 023/06/17 改訂 : 755349倍 特適価託設明書 (交付目論見書) ,0 - + + H1 (1 of 12) - + Automatic Zoom ↔ U G A 使用開始日 2023年6月17日 投資信託説明書(交付目論見書) ひふみ投信 上記目論見書の内容を確認しました。 > 金額入力へ戻る 

最新の「投資信託説明書(交付目論見書)」を閲覧いただいていない銘 柄には、「閲覧」ボタンが表示されております。閲覧ボタンを押して交 付目論見書の内容をご確認ください。内容を確認されましたら、画面下 方のチェックボックスに「↓」を入れ、最下部の「金額入力へ戻る」を 押します。

#### 【交付目論見書のご確認について】

ひふみWebサービスに初めてログインされる際は、最新の「投資 信託説明書(交付目論見書)を必ずご確認いただいております。 また、改訂されるごとにご確認いただきます。「閲覧」ボタンが画 面に表示されましたら、交付目論見書を必ずお読みくださいますよう お願いいたします。

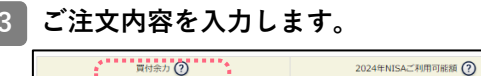

| 10                                                                                    | 00,000 円                                                   | <u>.</u>                                                                                              | NISA/2                                | 5投資枠                    | 2,400,000円               |
|---------------------------------------------------------------------------------------|------------------------------------------------------------|----------------------------------------------------------------------------------------------------|---------------------------------------|-------------------------|--------------------------|
| 以下に必要事項をご入力(ご                                                                         | 選択)のうえ、                                                    | 「次へ(内容確認)                                                                                             | 」を押してくだ                               | さい。                     |                          |
|                                                                                       |                                                            |                                                                                                    | 買付注文                                  |                         |                          |
| ご注意<br>◆お買付けには申込受付日<br>当社は法合領の定めによ<br>た後は、15時(※)まで5<br>(※)休生日にお振込をな<br>◆NISA或問題資料の場合、 | の登営業日の基準<br>り、お客様の現金<br>「許金が残らないよ」<br>さった場合は翌営<br>年間の非常税枠を | <ul> <li>動類を適用します。</li> <li>をお預かりできませ</li> <li>うに注文してくだ;</li> <li>室日の15時</li> <li>超送した際は自動</li> </ul> | さんので、お無込み<br>さい <u>、</u><br>的に課税口座での9 | (または振り替えた)<br>特となります。   | 解約代金)が発付余力に反映され          |
|                                                                                       |                                                            | NIS                                                                                                   | A成長投資枠                                |                         |                          |
| ファンド                                                                                  | 目論見書                                                       | 申込愛 ?<br>付日                                                                                           | 基準価額<br>適用日<br>(約定日)                  | 基準価額                    | <b>NISA成長投資枠</b><br>買付金額 |
| ひふみ投信                                                                                 | FIFE                                                       | 2024/02/02                                                                                            | 2024/02/05                            | 69,396円<br>(2024/01/31) | 用                        |
| ひふみワールド                                                                               | 調販                                                         | 2024/02/02                                                                                            | 2024/02/05                            | 19,731円<br>(2024/01/31) | 円<br>※最低購入単位:1,000円以上    |
| ひふみらいと                                                                                | 調購                                                         | 2024/02/02                                                                                            | 2024/02/05                            | 9,151円<br>(2024/01/31)  | 円<br>※最伝播入単位:1,000円以上    |
|                                                                                       |                                                            |                                                                                                    | 特定口座                                  |                         |                          |
| ファンド                                                                                  | 目論見書                                                       | 申込要 🕐<br>付日                                                                                           | 基準価額<br>適用日<br>(約定日)                  | 基準価額                    | <b>特定口座</b><br>页付金额      |
| ひふみ投信                                                                                 | 10 F2                                                      | 2024/02/02                                                                                            | 2024/02/05                            | 69,396円<br>(2024/01/31) | 円<br>※最低購入申位:1,000円以上    |

#### 【買付余力】

...)

お買付け可能な金額を表示しています。 ご入金額は、お客様からのお振込を当社が確認次第加算されます。 買付注文を執行すると、ご注文分を差し引きます。

#### 【買付注文の入力】

①「買付金額」に金額を入力します。

※1銘柄につき1,000円以上1円単位で買付可能です。※お振込みいただいた金額は、全額ご注文いただきますようお願いいたします。

②NISA口座を開設されている場合は「NISA成長投資枠」欄の各銘柄に 金額をご入力いただくと「NISA成長投資枠」での買付となります。 ※NISA口座を開設されていない場合は課税口座(特定口座または 一般口座)欄のみ表示されます。

③「次へ(内容確認)」を押してください。

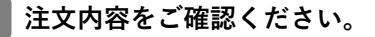

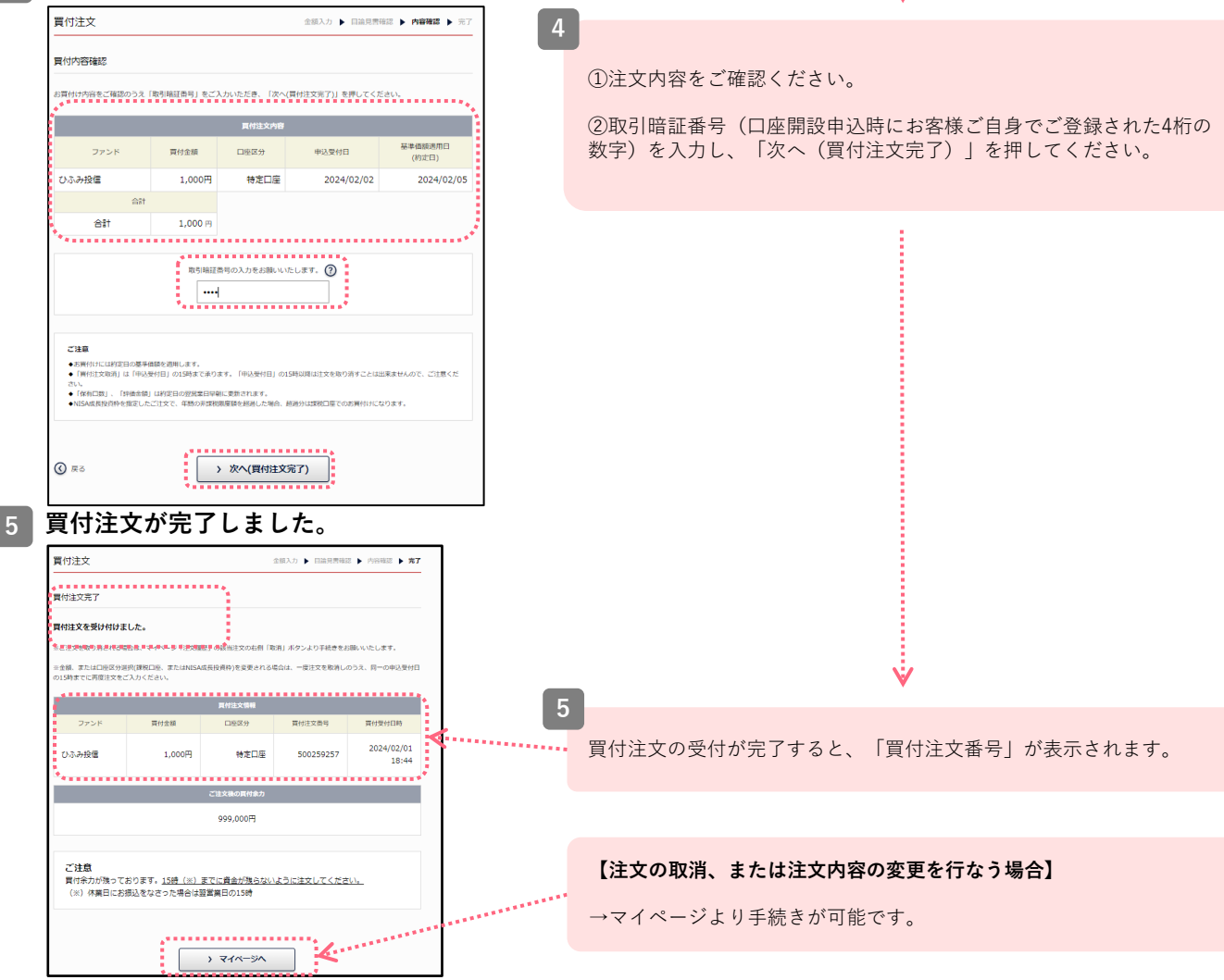

1 ひふみWebサービスにログインすると、以下の画面が表示されます。

| O RHEOS CAPITAL WORKS                                                                                                    |                                                     | ようこそレオス太郎 1642798さま 🛛 🛛                                                                                                    | ن جرامه الله مراجع الله الله مراجع الله الله الله الله الله الله الله الل                                                                                                    | ▲<br>「解約(換金)注文」を押します。                                                                                                    |
|----------------------------------------------------------------------------------------------------|-----------------------------------------------------|----------------------------------------------------------------------------------------------------|----------------------------------------------------------------------------------------------------|----------------------------------------------------------------------------------------------------|
| হনগ্ৰন্থ 👌                                                                                                    | 重要なお知らせ > システムメンテナ                                  | シスのお知らせ(2024年4月14日0時から6時                                                                                                    | <u>)</u>                                                                                                    |                                                                                                    |
| ស់16t <b>&gt;</b>                                                                                                    | 最新のお知らせ ) <u>お客様ご登録/</u> 計画                         | 更新のお願い                                                                                                    | • • • ·                                                                                                    |                                                                                                    |
| 個人情報照会・変更                                                                                                    |                                                     | ~*************************************                                                                                                    |                                                                                                    |                                                                                                    |
| NISA口座申込                                                                                                    | ① 2024/06/28 12:15 現在<br>前回ログイン時間: 2024/07/10 12:20 | > 残高照会                                                                                                    | > 当社への振込先口座                                                                                                    |                                                                                                    |
| ♥ つみたてお申込み・内容確認 >                                                                                                    |                                                     |                                                                                                    |                                                                                                    |                                                                                                    |
| スポット獲入                                                                                                    | 保有残高の評価金額合計                                         | 評価損益                                                                                                    | 買付余力 🕐                                                                                                    |                                                                                                    |
| 解約(養金)注文 4 >                                                                                                    | 15,300,000円                                         | ₿ 2,690,000円                                                                                                    | 0円                                                                                                    |                                                                                                    |
|                                                                                                    |                                                     |                                                                                                    |                                                                                                    |                                                                                                    |
| 保有ファンド情報<br>ひふみ投催<br>(460年 100.000                                                                                                    | 注文<br>-#MISA-/HISAMERARIA<br>#RELTA 210.000         | は文明尺 ▶ 会話入力 ▶ 内容指示 ▶<br>つみたくHits/Hits/ひたて目的<br>のHits 1100                                                                                                    | • • • • • • • • • • • • • • • • • • •                                                                                                    | <ul> <li>2</li> <li>現在の保有残高がファンド、口座区分(課税口座、NISA口</li> <li>座)別に表示されます。該当の「解約注文」ボタンを押してください。</li> <li>※「定期解約お申込」とお間違いにならないようご注意ください。</li> </ul> |
| <ul> <li>解約(換金)</li> <li>保有ファンド情報</li> <li>ひふみ投信</li> <li>(41,576)</li> <li>(41,576)<th>注文<br/></th><th>は文選択 ▶ 金銀入力 ▶ 内容報道 ▶<br/>つかたてHSA/MISA-30をたせまれの<br/>のたてHSA/MISA-30をたせまれの<br/>ののたてHSA/MISA-30をたせまれの<br/>ののたてHSA/MISA-30をたせまれの<br/>ののたてHSA/MISA-30をたせまれの<br/>ののたてHSA/MISA-30をたせまれの<br/>ののたてHSA/MISA-30をたせまれの<br/>ののたてHSA/MISA-30をたせまれの<br/>ののたてHSA/MISA-30をたせまれの<br/>ののたてHSA/MISA-30をたせまれの<br/>ののたてHSA/MISA-30をたせまれの<br/>ののたてHSA/MISA-30をたせまれの<br/>ののたてHSA/MISA-30をたせまれの<br/>ののたてHSA/MISA-30をたてまれの<br/>ののたてHSA/MISA-30をたてまれの</th><th><ul> <li>■7</li> <li>②</li> <li>○</li> <li>○</li></ul></th><th><ul> <li> 現在の保有残高がファンド、口座区分(課税口座、NISA口<br/>座)別に表示されます。該当の「解約注文」ボタンを押してく<br/>ださい。 ※「定期解約お申込」とお間違いにならないようご注意ください。 </li> </ul></th></li></ul> | 注文<br>                                              | は文選択 ▶ 金銀入力 ▶ 内容報道 ▶<br>つかたてHSA/MISA-30をたせまれの<br>のたてHSA/MISA-30をたせまれの<br>ののたてHSA/MISA-30をたせまれの<br>ののたてHSA/MISA-30をたせまれの<br>ののたてHSA/MISA-30をたせまれの<br>ののたてHSA/MISA-30をたせまれの<br>ののたてHSA/MISA-30をたせまれの<br>ののたてHSA/MISA-30をたせまれの<br>ののたてHSA/MISA-30をたせまれの<br>ののたてHSA/MISA-30をたせまれの<br>ののたてHSA/MISA-30をたせまれの<br>ののたてHSA/MISA-30をたせまれの<br>ののたてHSA/MISA-30をたせまれの<br>ののたてHSA/MISA-30をたてまれの<br>ののたてHSA/MISA-30をたてまれの | <ul> <li>■7</li> <li>②</li> <li>○</li> <li>○</li></ul> | <ul> <li> 現在の保有残高がファンド、口座区分(課税口座、NISA口<br/>座)別に表示されます。該当の「解約注文」ボタンを押してく<br/>ださい。 ※「定期解約お申込」とお間違いにならないようご注意ください。 </li> </ul>                   |

#### 【定期解約お申込】

2

保有している銘柄に解約方法を設定することで、決まったスケ ジュールで毎月または隔月にご指定の金融機関口座で解約代金を 受け取ることができるサービスです。

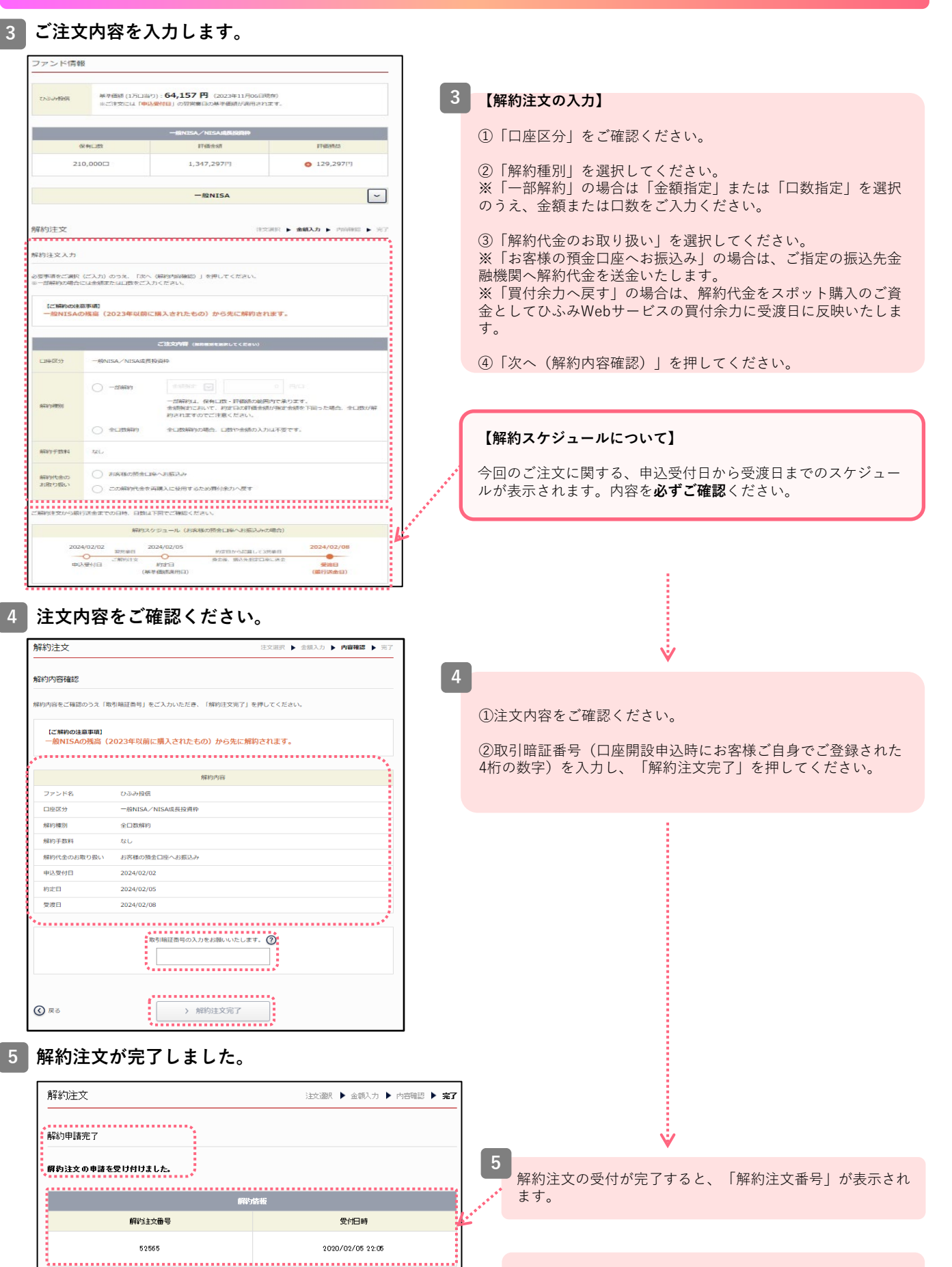

> マイページへ

......

#### 【注文の取消、または注文内容の変更を行なう場合】

→マイページより手続きが可能です。

#### 【注文内容の変更について】

2

申込が完了したご注文(買付・解約ともに)は注文内容の変更を承ることができません。 金額、または口座区分選択(課税口座、またはNISA口座)を変更ご希望の場合は、一度注文を取り消ししたうえで、再度ご 希望の内容で注文を入力してください。なお、申込受付日の15時までに取り消しと注文の入力の両方を完了してください。

#### 注文の取消は、マイページ画面より入力を行ないます。 保有残高の評価金額合計 評価損益 買付余力 🥐 ◎ 2.690.000円 oн 15.300.000円 【注文の取消】 タンを押します。 毎月のつみたてはこちらから ご入金後のお買付はこちらから > つみたてお申込み・内容確認 > スポット購入 NISAはこちらから > NISA口座お申込み **注文開始**laters affile later -..... ..... 0.000 2.824 8.8 (FR)(H2) × 818 2001018 100 DUAR 1.00Fi 【取消できない例↓】 注文履歴(※受集されると表示されなくなります) 注文状况 売買区分 注文書号 受付日時 ファンド名 数量 口座区分 取消 課税(特定) 取消 処理中 實付 2020/02/05 52556 ひふみ投信 1,500,000円 14:48 取消内容をご確認ください。 取消内容確認 取消内容をご確認のうえ、「次へG主文取消完了)」ボタンを押してくたさい。 ..... 取消主文内容 売買区分 解約 注文番号 5 2 5 9 7 注文状況 受付中 押してください。 ひふみ投信 ファンド名 3,000円 数量 口度区分 特定口度 2020/02/07 申込受付日 約定日 2020/02/10

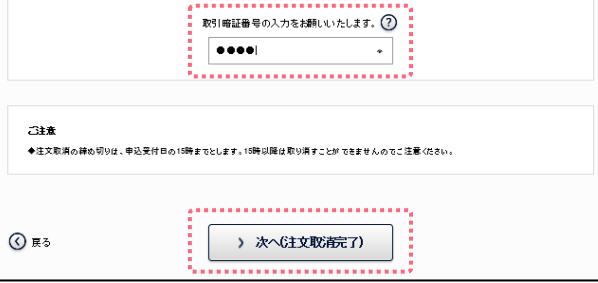

マイページ「注文履歴」の該当注文右端にある「取消」ボ

※「注文状況」が「受付中」の場合は取消が可能ですが、 「処理中」の場合は取り消すことが出来ません(「取消」ボ タンが押せない状態となります)。

Ŵ

①取消内容をご確認ください。

②取引暗証番号(口座開設申込時にお客様ご自身でご登録 された4桁の数字)を入力し、「次へ(注文取消完了」を

3 注文取消が完了しました。

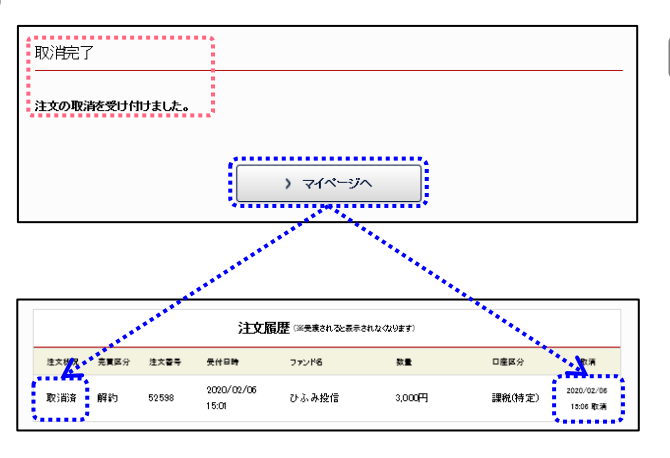

注文の取消が完了すると、マイページ「注文履歴」の「注 文状況」が「取消済」に変わります。

# つみたて購入 お申込み方法(1/3)

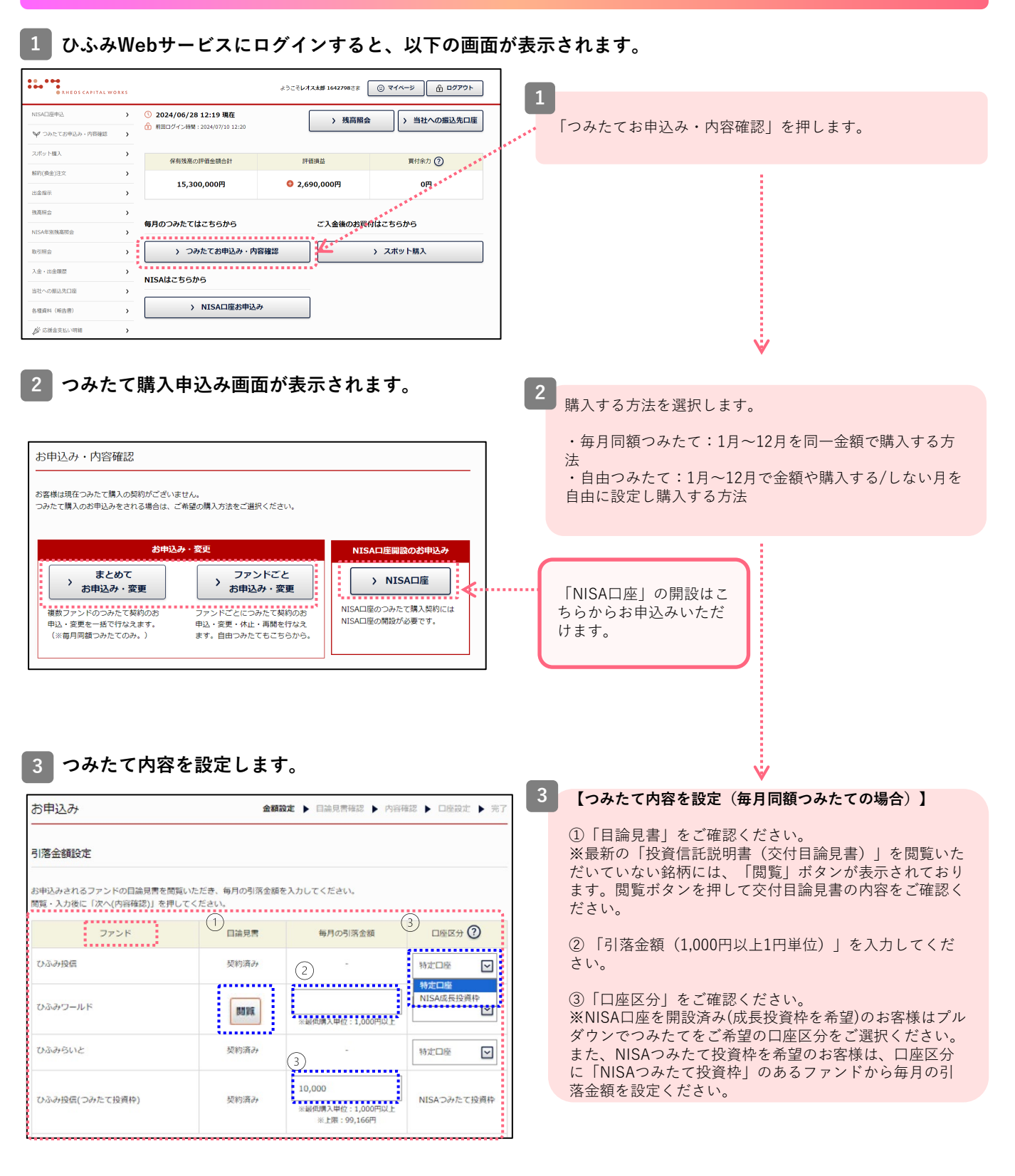

# つみたて購入 お申込み方法(2/3)

| ファンド               | 契約状況 | 口座区分 🕐          | 引落設定         | 2月引落金額  | 利用状況 | 変更・お申込み    |
|--------------------|------|-----------------|--------------|---------|------|------------|
| ひふみ投信              | 契約済み | 特定口座            | 毎月同額つみ<br>たて | 30,000円 | 利用中  | <b>资</b> 更 |
| ひふみワールド            | 未契約  | 2               |              |         | -    | お申込み       |
| ひふみらいと             | 未契約  | -               | -            | -       | 828  | あ申込み       |
| ひふみ投信(つみた<br>て投資枠) | 契約済み | NISAつみたて<br>投資枠 | 毎月同額つ<br>みたて | -       |      | お申込み       |

### 【つみたて内容を設定(自由つみたての場合)】

①ご希望のファンドをご選択ください。

②「口座区分」をご確認ください。

③ご希望の月に「引落金額(1,000円以上1円単位)」を入 力してください。なお、つみたてをしない月には「0」円と 入力してください。

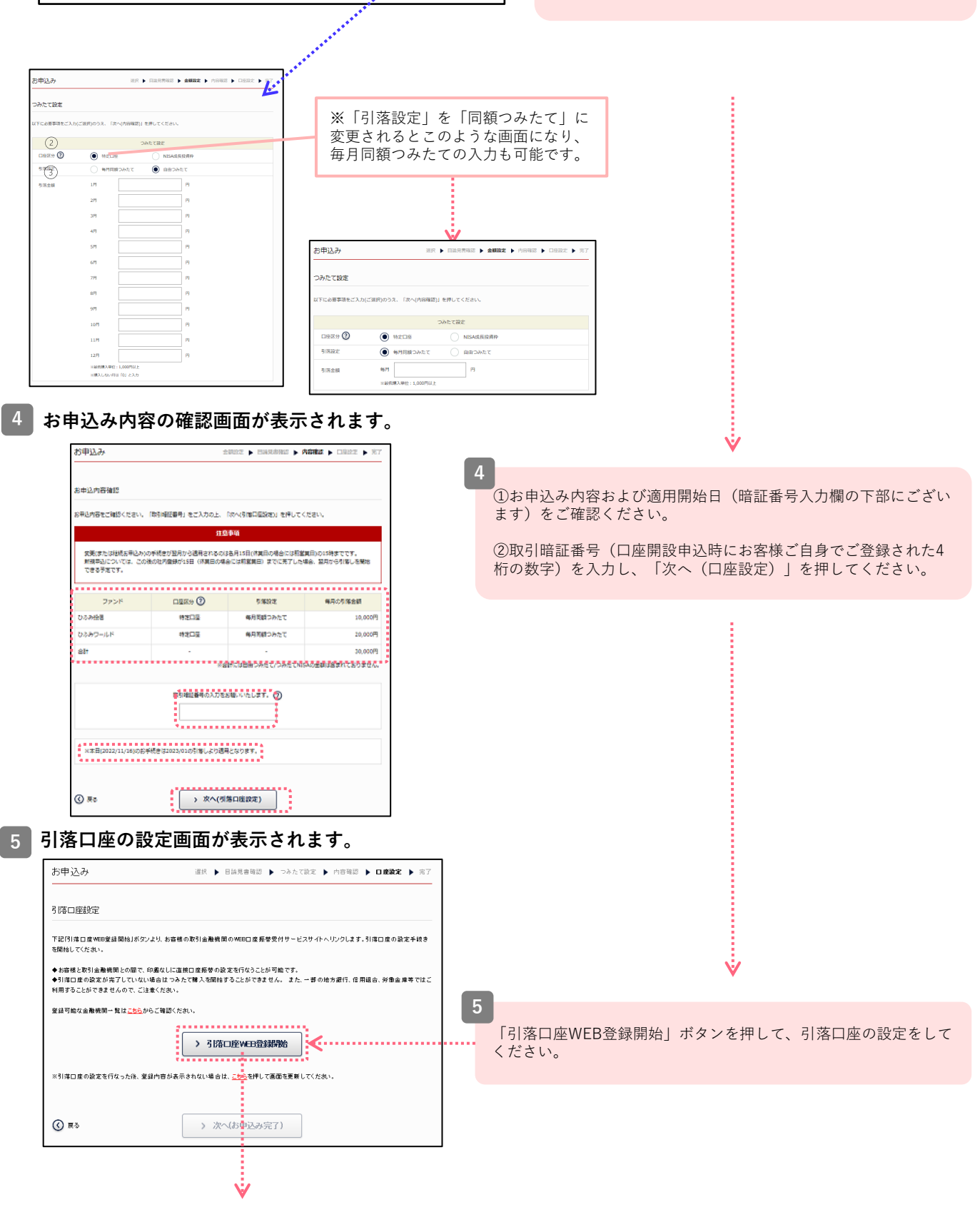

6

| ットロ座振替受付サービス                     | 「金融樹                                     | 機関選択」後の次画面例↓                                      |
|----------------------------------|------------------------------------------|---------------------------------------------------|
| 金融機関選択 シュロ座情報入力 シ ロ座情報確認 シ 金融機関へ |                                          |                                                   |
| 利用になる金融機関を選択してください。              | В                                        |                                                   |
| みずほ銀行                            | ネットロ座振替受付サービス                            |                                                   |
| 三菱UFJ銀行                          | 金融機能將於 D 口座情報                            | 入力 3 口座情報建設 3 金融機関へ                               |
| 三井住方銀行                           | お引席口座の情報を入力し、                            | 『次へ進む』ボタンを押してください。                                |
| 11 2.7×00/-                      | 金融機関名                                    | 三菱UFJ銀行                                           |
| りてな銀行                            | 店番号                                      | (半角版字)(文字) 店名から宮藤号を検索する場合は二五五                     |
| 埼 <u>玉</u> りそな銀行                 | 預金種目                                     | 8.a                                               |
| ジャパンネット銀行                        | 口座番号                                     | (半角服字1支字)                                         |
| ソニー銀行                            | DECKING                                  | TO 2 Mart 1 Mart 1                                |
| 後天銀行                             |                                          |                                                   |
| 住信SBIネット銀行                       |                                          |                                                   |
|                                  |                                          |                                                   |
| 日本ノ銀行                            |                                          |                                                   |
| 新生銀行                             |                                          |                                                   |
| 記以外の金融機関は金融機関の種類を選択してください。       | ネットロ療振動受付サービス<br>金融機関調択 む ロ座情報           | ⇒● □座領報機関へ                                        |
| 都市銀行                             | 以下の内容でよろしければ、<br>訂正する場合は 【聞る」が           | ▲●●●●●●●●●●●●●●●●●●●●●●●●●●●●●●●●●●●●             |
| 地方銀行                             | ※ブラウザの戻るボタンは8                            | 見用しないでください。                                       |
|                                  | 全融機関名                                    | みずは銀行                                             |
| 信用金庫                             |                                          |                                                   |
| <u>信用金庫</u><br>労働余庫              | 01646/4                                  |                                                   |
| 信用金庫<br><u>労働金庫</u><br>かっちょ 1897 | ロモ名長へ名<br>これより先はみずは銀行サイ<br>みずは銀行サイトで登録を5 | イトへ連移します。<br>27させるには、最後に必ず「ログアウト(収納企業サイトへ戻る)」ボタンド |

#### D I

①「金融機関選択」画面にてご利用になる金融機関を選択してください(金融機関により次画面が異なります。画面の案内にしたがって入力を進めてください)。

②「金融機関へ」ボタンを押してください。 WEB口座振替受付サービスサイトにて口座振 替登録を行なっていただきます。

③ 金融機関のサイトで口座振替登録が完了しましたら、必ず「収納企業サイトへ戻る」を 押し、当社のサイトに戻ってください(この時点では申込受付は完了しておりません)。

Ý

## 6 引落口座情報をご確認ください。

|         | 引落口座情報       |  |
|---------|--------------|--|
| 金融機関名   | 三菱UFJ (0005) |  |
| 支 店名    | 本店 (001)     |  |
| □ 座種別   | 首通           |  |
| 口座番号    |              |  |
| 口座名親人力ナ |              |  |

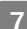

## つみたて購入のお申込みが完了しました。

|                                                             | 1 1 1 1 1 1 1 1 1 1 1 1 1 1 1 1 1 1 1             |                |
|-------------------------------------------------------------|---------------------------------------------------|----------------|
| みたて購入のお申込みが完てしま<br>ましから置付け、保有口数反義までの日<br>調局施月は、当社内での登録が完了した | <b>とした。</b><br>数は下回でご確認ください。<br>後にEメールでお50ら セします。 |                |
| 毎月5日                                                        | 引導日 から5営業日後(※2)                                   | 引藩日から6営業日後(※2) |
| 0                                                           | •                                                 | 0              |
| · · · · ·                                                   |                                                   |                |

引落口座の入力が完了すると、「引落口座情報」が表示されます。 情報に相違ないことをご確認いただき、「次へ(お申込み完了)」 を押してください。

1

2

## 金額変更、休止/再開

## ひふみWebサービスにログインすると、以下の画面が表示されます。

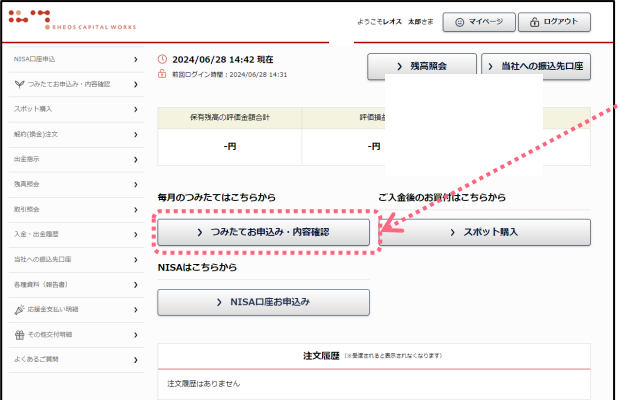

, 「つみたてお申込み・内容確認」を押します。

## 現在のご契約内容が表示されます。

| 内容確認                                                         | 519                                 | 于立策组                             | <u>老甲込み、内容</u> | <u>e m</u> |
|--------------------------------------------------------------|-------------------------------------|----------------------------------|----------------|------------|
| 客様が申し込まれている                                                  | つみたて購入の契約は以下のとお                     | Bりです。                            |                |            |
|                                                              |                                     |                                  | •••••          |            |
| ファンド                                                         | 口味区分 🕐                              | 引用設定                             | 2月引落金額         | 利用状况       |
| ひふみ投信                                                        | 特定口袋                                | 毎月同願つみたて                         | 10,000円        | 体止中        |
| ひふみワールド                                                      | -                                   | -                                | -              | 未得約        |
| ひぶみらいと                                                       | 特定口醉                                | 毎月同時つみたて                         | 1,000円         | 体止中        |
|                                                              | NE                                  | SAつみたて投資料                        |                |            |
| ファンド                                                         | 1962分 🕐                             | 引用設定                             | 2月引落金額         | 利用状况       |
| ひらみ接属                                                        | NISAつみたて投資枠                         | 毎月同期つみたて                         | 10,000円        | 利用中        |
| 2024/02/05                                                   | 10,000円                             |                                  |                |            |
| 2024/02/05                                                   | 10,000円                             |                                  |                |            |
| 2024/03/05                                                   | 10,000                              |                                  |                |            |
|                                                              | デ続き中のものも含まれます。<br>務署の承認状況によって変わりま   | 「すのでご「厳責ください。                    |                |            |
| 落合計金額には現在幹部<br>  SA口座の申請 など、税<br>  落口座の種誌・変更は <u>二</u>       | <u>56.</u>                          |                                  |                |            |
| 茶会社会談には現在登録<br> SA口峠の申請 など、桜<br> 深口峠の確認・変更は二<br> 湧のお中込みまたは内容 | <u>ちら</u> 。<br>の変更をされる場合は、ご希望の<br>3 | カご購入方法をご選択くださ<br>2 <b>更・お中込み</b> | 50.            |            |

つみたて変更入力の画面が表示されます。

| 落金額設定                                   |                            |            |                |             |
|-----------------------------------------|----------------------------|------------|----------------|-------------|
| 3申込みされるファンドの目論見書を<br>問題・入力後に「次へ(内容確認)」を | 閲覧いただき、毎月の引落金額<br>押してください。 | を入力し、      | てください。         |             |
| ファンド                                    | 曰論兒曹                       |            | 毎月の引落金額        | 口座区分 🕐      |
| ひふみ投信                                   | 契約済み                       |            |                | NISA成長投資 🔽  |
| ひふみワールド                                 | 開発済み                       | ×#         | 既購入申位:1,000円以上 |             |
| ひふみらいと                                  | 契約済み                       |            |                | 特定口座        |
| ひふみ投信(つみたて投資枠)                          | 契約済み                       | 契約済み<br>※最 |                | NISAつみたて投資料 |
| 年間のNISAつみたて投資枠の投資<br>額                  | 阿能金 残り:1,070,00            | 00円        |                |             |
| 見在のご契約内容                                |                            |            |                |             |
| ファンド                                    | 契約状況                       |            | 現在の引落金額        | 現在の口座区分     |
| ひふみ投信                                   | 休止中                        |            | 10,000円        | 特定口座        |
| ひふみワールド                                 | 未契約                        |            |                |             |
| ひふみらいと                                  | 休止中                        |            | 1,000円         | 特定口座        |
| ひふみ投信(つみたて投資枠)                          | 契約済み                       |            | 10,000円        | NISAつみたて投資  |

現在のご契約内容をご確認のうえ、

・課税口座(特定口座/一般口座)およびNISA口座の金額 変更をする場合は「**まとめて変更**| ・ファンドごとおよび自由つみたての金額変更をする場合 は「ファンドごと| ・つみたての休止または休止中のつみたてを再開する場合 は「つみたての休止/再開」 を押してください。

【まとめて変更】の場合

3

変更後の毎月の引落金額を入力してください。 あらたにファンドを追加される場合は、ご希望の毎月の引 落額を入力してください(各ファンド1,000円以上1円単 位)。

入力後、画面下部の「次へ(内容確認)」を押してくださ い。

※引落口座の変更については「個人情報照会・変更」メ ニューよりお手続きが可能です。

つみたて購入 契約内容変更方法(2/3)

| ▲ 【ファンドごとお申込み・変更】画面                                                                                                    | 3                                                                                                    |
|----------------------------------------------------------------------------------------------------|----------------------------------------------------------------------------------------------------|
| #05月11日の11-10-10-10-10-10-10-10-10-10-10-10-10-1                                                                                                    |                                                                                                    |
| #14         Walk         Canthe         Eagu         Main           #1         #14                                                                                                <                                                                                                    | 変更をご希望のファンドを選択してください。<br>次画面で変更後のつみたて内容を入力してください。つみたてをしない月は「0」と入力をお願いします。また、「自由つみたて」⇔「毎月同額つみたて」の変更もこちらの画面で可能です。 |
| REAS                                                                                                    | 変更内容の入力後、画面下部の「次へ(内容確認)」を押してください。                                                                               |
| STATE #                                                                                                    |                                                                                                    |
| and an and a state of the state of the state |                                                                                                    |
| つみたて設定                                                                                                    |                                                                                                    |
| ロ疫辺分 ②  ● 特定ロ疫  NISA成長装潢中  NISDF  の  の  の  の  の  の  の  の  の  の  の  の  の                                                                                                    |                                                                                                    |
|                                                                                                    |                                                                                                    |
| 28                                                                                                    |                                                                                                    |
| 3/1 [9                                                                                                    |                                                                                                    |
| 471 Fi                                                                                                    |                                                                                                    |
| 6/7                                                                                                    |                                                                                                    |
| 7月 円                                                                                                    |                                                                                                    |
| 89                                                                                                    |                                                                                                    |
| P                                                                                                    |                                                                                                    |
|                                                                                                    |                                                                                                    |
| 12/1 [7]                                                                                                    |                                                                                                    |
| 11日前代創入時位:1,000円以上<br>11開入しない9日は「0」と入力                                                                                                    |                                                                                                    |
|                                                                                                    |                                                                                                    |
| ⊙ == > 3×1(40000)                                                                                                    |                                                                                                    |
|                                                                                                    |                                                                                                    |
|                                                                                                    |                                                                                                    |
| 変更内容をご確認ください。                                                                                                    |                                                                                                    |
|                                                                                                    |                                                                                                    |
| 10.27.19.09.00                                                                                                    |                                                                                                    |
| SCRYMMIC-MMBRD/JR. INNYMMENIASJIRE.AJAVECCHILOR(SCHMENDIJJERTOCCECCU                                                                                                    |                                                                                                    |
| 注意呼吸                                                                                                    | ①変更内容をご確認ください。                                                                                                  |
| 各月15日(休養日の場合には前常養日)の15時までに変更のお子秘さをされた場合は、翌月から通用されます。                                                                                                    | ②取引暗証番号(口座開設由込時にお客様ご白身でご登録された4桁の数                                                                               |
| 全型内容                                                                                                    | 字)を入力し、「次へ(変更申請完了)」を押してください。                                                                                    |
| ファンド名 ひぶみ投病(つみたて投資枠)                                                                                                    |                                                                                                    |
| □19月2分 ② NISACHAE T接線体     NISACHAE T接線体     NISACHAE T接線体     NISACHAE THE 100,000円 2024年3月 · 10,000円                                                                                                    |                                                                                                    |
| 2024#4月: 10,000円 2025#2月: 10,000円                                                                                                    |                                                                                                    |
| 2024年5月: 100,000円 2025年3月: 10,000円 2025年3月: 10,000円 2024年6月: 10,000円 2025年4月: 10,000円                                                                                                    |                                                                                                    |
| 2024年7月: 10,000円 2025年5月: 100,000円                                                                                                    |                                                                                                    |
| 2024年8月: 10,000円 2025年6月: 10,000円<br>2024年8月: 10,000円 2025年6月: 10,000円                                                                                                    |                                                                                                    |
| 2024#10Fl 10,000Fl 20254%Fl 10,000Fl                                                                                                    |                                                                                                    |
| 2024年11月: 10,000円 2025年9月: 10,000円<br>2024年12月: 10,000円 2025年9月: 10,000円                                                                                                    |                                                                                                    |
| 2025#11月: 10,000P                                                                                                    |                                                                                                    |
| 2025年12月: 10,000円                                                                                                    |                                                                                                    |
| 25日城田孫与の入力をお憩、いたします。 ⑦                                                                                                    |                                                                                                    |
|                                                                                                    |                                                                                                    |
|                                                                                                    |                                                                                                    |
| 20本日(2024/02/01)の実際手続きは2002403の方面により週間とたけます。                                                                                                    |                                                                                                    |
|                                                                                                    |                                                                                                    |
| ⑦ ፳6<br>次へ(変更申請完了)                                                                                                    |                                                                                                    |
| 引演山峠の殿立を変更される場合は、お手数ですが <u>「個人機構図会・変更メニュー」</u> より両原中勝手続きを行なってください。                                                                                                    |                                                                                                    |
|                                                                                                    |                                                                                                    |
| 変面由詩が完了! ま! た                                                                                                    |                                                                                                    |
| タエ中胡が元」しました。                                                                                                    | V V                                                                                                    |
| 変更申請         選択 ▶ 金額人力 ▶ 向田福田 ▶ 第7                                                                                                    |                                                                                                    |
| 申込申請完了                                                                                                    | 変更手続きが完了いたしますと「申込申請完了」の画面が表示されます。                                                                               |
| つみたて弾入の変更単語を受けたけました。                                                                                                    |                                                                                                    |
|                                                                                                    |                                                                                                    |

> マイベージへ

# 引落口座の変更

## 1 ひふみWebサービスにログインすると、以下の画面が表示されます。

| 8905t                                                                        | )<br>単語のお知らせ<br>)<br>「ひあみマイク                                                                     | Constant and the second second | NAU           | <br>「個人情報照 | 会・変更」を排 | 『します。 |  |
|------------------------------------------------------------------------------|--------------------------------------------------------------------------------------------------|--------------------------------|---------------|------------|---------|-------|--|
| <ul> <li>(日本市時開会・変更)</li> <li>NISA口優申込</li> <li>(マーンカたてお申込み・内容確認)</li> </ul> | <ul> <li>〇 2024/06/28 15:04 現在</li> <li>         ・ 前回ログイン時間:2024/06/28 14:31         </li> </ul> | > 残高限                          | 会 ) 当社への振込先口座 |            |         |       |  |
| スポット構入                                                                       |                                                                                                  | 評価損益                           | 買付余力 <b>②</b> |            |         |       |  |
| 解約(換金)注文<br>出金報道                                                             | →<br>一一一一一一一一一一一一一一一一一一一一一一一一一一一一一一一一一一一一                                                        | -15                            | 0円            |            |         |       |  |
| 80年初会<br>取引約会                                                                | ><br>毎月のつみたてはこちらから<br>>                                                                          | ご入金後のお記                        | 『付はこちらから      |            |         |       |  |
| 入金・出金履歴                                                                      | > つみたてお申込み・)                                                                                     | 内容確認                           | > スポット購入      |            |         |       |  |
| 当社への振込先口座                                                                    | 、<br>NISAはこちらから                                                                                  |                                |               |            |         |       |  |
| ▲田田市 (1818日)<br>● 応援金支払い項目                                                   | ,<br>→ NISA口座お申)                                                                                 | <u>አ</u> ታ                     |               |            |         |       |  |

2

|                                          | 決まり座のお客様について                                                                        |
|------------------------------------------|-------------------------------------------------------------------------------------|
|                                          |                                                                                     |
| 法人口座の「法人名                                | ・代表者名」「所在地」「振込先指定口座」「取引担当者」を変更される際は、コキュニケーション・センターまで変更                              |
| 油をご請求ください。                               |                                                                                     |
|                                          | € 02-6566-0133<br>(₹8 8₩-11₩) Co9hteos ip                                           |
|                                          |                                                                                     |
| * 2: /= .+ +=                            |                                                                                     |
| 「豆球情報」                                   |                                                                                     |
| and some fix                             |                                                                                     |
|                                          |                                                                                     |
| 在お客様にご登録いた                               | だいている情報です。                                                                          |
| 在お客様にご登録いた<br>更がある場合には、こ                 | ンだいている情報です。<br>55の画面の小らみ手続きをお願いいたします。                                               |
| 在お客様にご登録いた<br>更がある場合には、こ                 | こだいている情報です。<br>55の画面から約手続きをお願いいたします。                                                |
| 在お客様にご登録いた<br>更がある場合には、ご                 | こだいている情報です。<br>ちらの画面からお手続きなお熱 % たします。<br>                                           |
| 在お客様にご登録いた<br>更がある場合には、ご                 | こだいている情報です。<br>ちらの画面から約手続きをお願いたします。<br>引落口座 ②                                       |
| 在あ客様にご登録した<br>更がある場合には、ご<br>金融機関名        | こだいている情報です。<br>ちちの画面から約手続きをお触 ミルにします。<br>引落口屋 ②<br>みず(15(0001)                      |
| 在お客様にご登録した<br>更がある場合には、ご<br>金融機関名<br>支店名 | こだいている情報です。<br>ちらの画面から約手続きをお触 N たします。<br>引落口屋 ②<br>みず(其(0001)<br>東京祭業部/001)         |
| 在お客様にご登録、沈<br>更がある場合には、ご<br>金融機関名<br>支店名 | - たいている情報です。<br>ちちの画面から約手続きをお触 リルにします。                                              |
| 在お客様にご登録、沈<br>更がある場合には、ご<br>金融編開名<br>支店名 | ただいている情報です。<br>5500画面から約手続きをお願いいたします。<br>引落口座 ②<br>みずほ(0001)<br>東京営業部(001)<br>普通    |
|                                          | ただいている情報です。<br>550の画面から51手続きなお類 % たします。<br>引窓口屋 ②<br>みずずほ(0001)<br>東京営業部(001)<br>普通 |

「ご登録情報」最下部の「引落口座」の「変更」ボタンより変更手続きをお願いいたします。

# NISA口座 申込方法(1/5)

1 ひふみWebサービスにログインすると、以下の画面が表示されます。

| NEXCIENDA         O         2024/07/01 14:51 現在         ) 増益への振込先口雇 <ul> <li>             かたてお申込み・パ市等場             </li> <li>             かたでお申込み・パ市等場         </li> <li>             かたでお申込み・パ市等場         </li> </ul> <li>             がたのにかられていたいのかられていたいののかられていたいのかられていたいのかられていたいのかられていたいのかられていたいのかられていたいのかられていたいのかられていたいのかられていたいのかられていたいのかられていたいののののののののののののののののののののののののののののののののののの</li> | <br>「NISA口座お申込み」を押してください。                    |
|----------------------------------------------------------------------------------------------------|----------------------------------------------|
|                                                                                                    |                                              |
| NISA口座の開設申込み画面が表示されます。                                                                                                    | <b>V</b>                                     |
| NISA口座の開設中込みができます。<br>お申込みには本人確認着傾向のアップロードが必要になります。<br>お手見こと、「NISA口座を申込む」よりお手続きください。<br>NISA口座開設                                                                                                    | 「NISA口座を申込む」を押してください。                        |
| ■#COMBRETOR ##192<br>■#COMBRETOR ##192<br>NISAの口座開設の手順をご確認ください。<br>●●●●● 新NISA口座                                                                                                    | . 3                                          |
| 口座開設について<br>                                                                                                    | 「口座開設申請フロー」をご確認のうえ、「口<br>座開設申請を行なう」を押してください。 |
| 口座開設申請フロー                                                                                                    |                                              |
| ご登録情報の確認         お客様のご登録情報にお間違えがないかご確認いただきます。           2         開設状況         他の金融機関でのNISA口座開設状況についてご回答いただきます。                                                                                                    |                                              |
| 3       約数確認       総合NISAOの約款をご確認いただきます。         4       つみたて契約の選択       つみたて契約のご希望を選択いただきます。         5       金額入力(第)       引落金額をご入力いただきます。         6       口磁設定(第)       引落口除をご設定いただきます。         7       内容確認       申請内容が正しいことをご確認いただきます。         8       確認書類アップロード       本人確認書類等をご提出いただきます。         9       克丁         **5.5       6については、つみたて契約を行わない場合は貨略されます。                                                                                                    |                                              |

# NISA口座 申込方法(2/5)

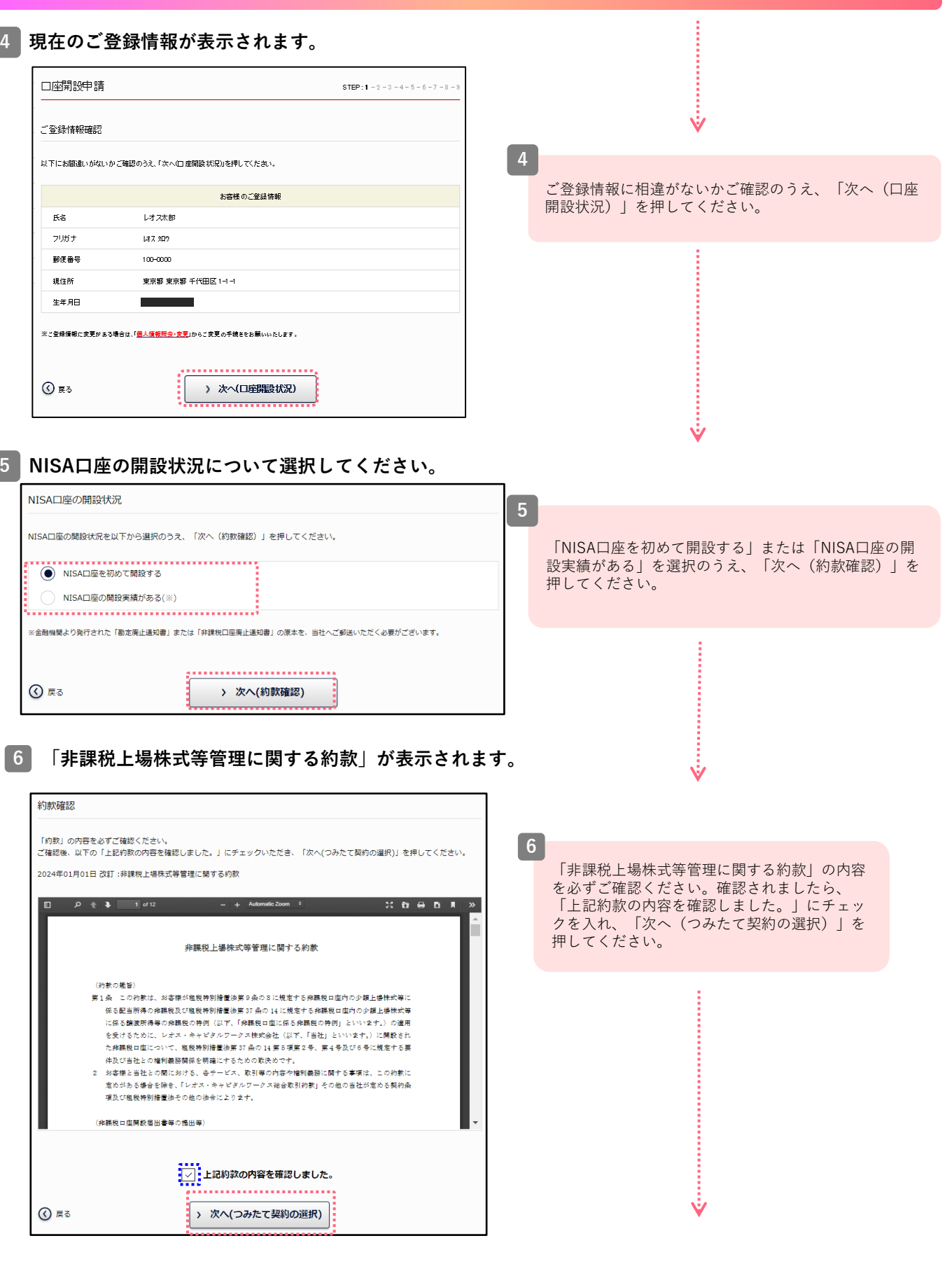

# NISA口座 申込方法(3/5)

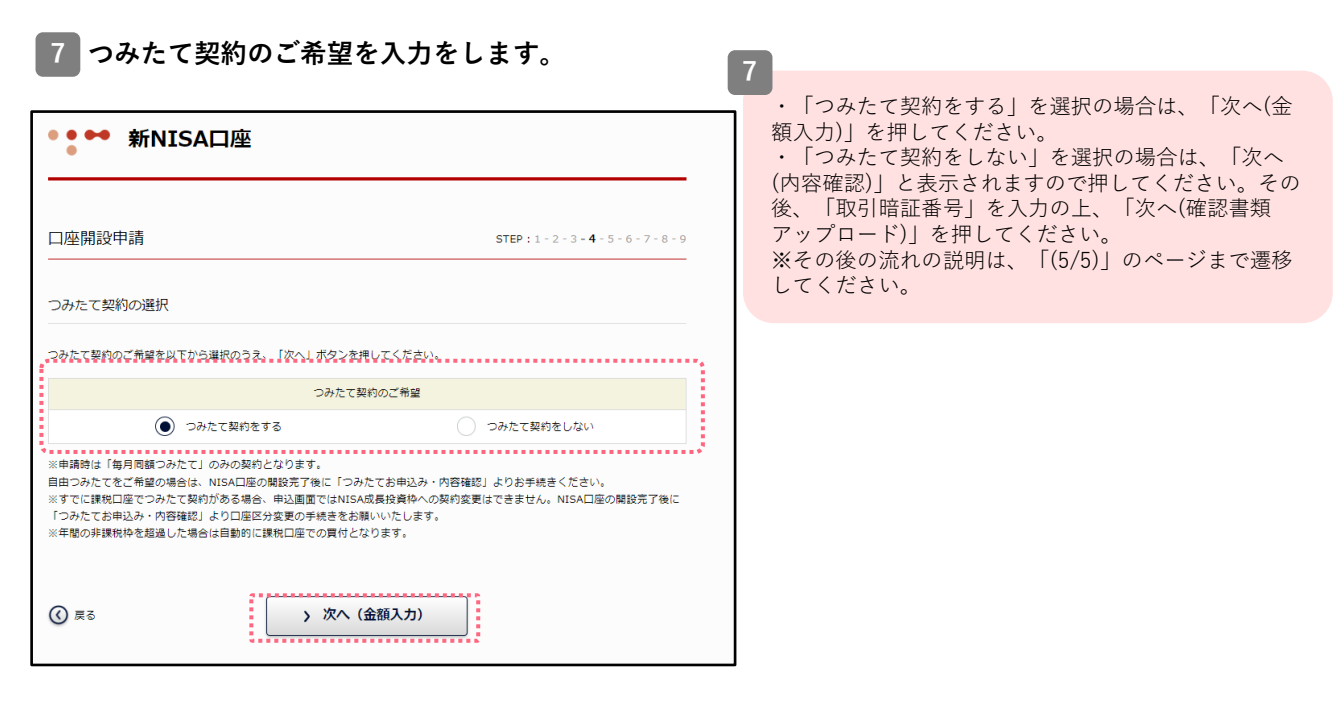

## 8 つみたての毎月の引落金額を入力します

| コ座開設申請 STEP:1-2-3-4-5-6-7-8-                      |                       |                                  |             |  |  |  |
|---------------------------------------------------|-----------------------|----------------------------------|-------------|--|--|--|
| 引落金額設定                                            |                       |                                  |             |  |  |  |
| お申込みされるファンドの目論発言を問題いた:<br>問題・入力後に「次へ(引落口座設定)」を押し: | だき、毎月の引落金額を<br>てください。 | 入力してください。                        |             |  |  |  |
| ファンド                                              | 日論見書                  | 毎月の引落金額                          | 口座区分 🕐      |  |  |  |
| ひふみ投伝                                             | 契約済み                  | 50,000円                          | -18016      |  |  |  |
| ひふみワールド                                           | 開発済み                  | 1,000<br>※副校課入単位:1,000円GLE       | NISA成長投資种   |  |  |  |
| ひぶみらいと                                            | NUTE                  | ※最低限入単位:1,000円GLE                | NISA成長扮資种   |  |  |  |
| ひふみ投信(つみたて投資种)                                    | NO FE                 | ※紛然購入単位:1,000円以上<br>※上開:100,000円 | NISAつみたて投資枠 |  |  |  |
| 年間のNISAつみたて投資件の投資可能金額 現り:1,200,000円               |                       |                                  |             |  |  |  |
| ⓒ ⋈₀                                              |                       |                                  |             |  |  |  |

8

Ŵ

ご希望の商品のつみたて購入の毎月の引落金額を入力 のうえ、「次へ(引落口座設定)」を押してください。

# NISA口座 申込方法(4/5)

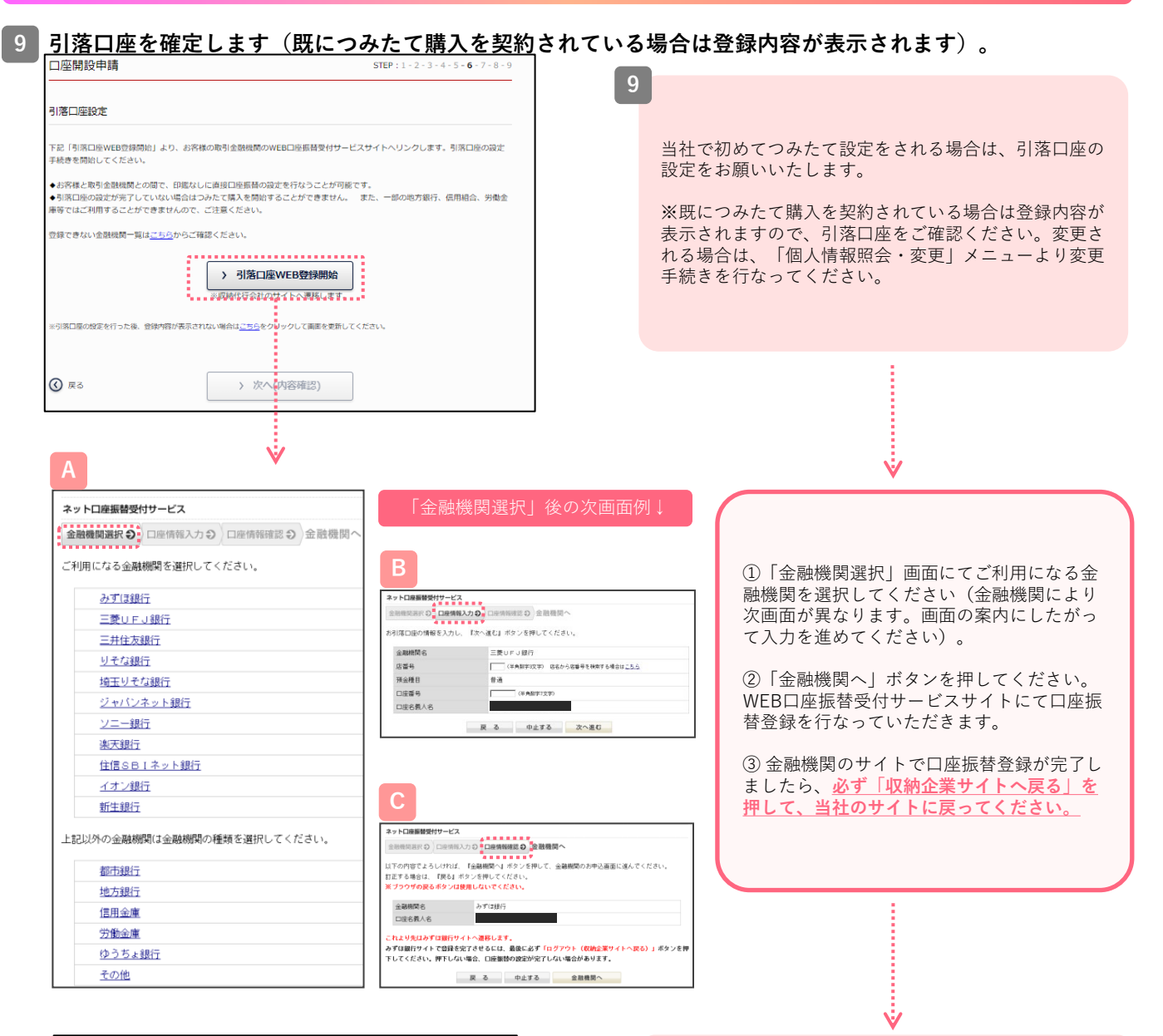

| f       |                       | 引降口度情報                                                      |
|---------|-----------------------|-------------------------------------------------------------|
| F       | 金融機関名                 | 三菱UFJ (0005)                                                |
|         | 支店名                   | 本店(001)                                                     |
| 1       | 口座種別                  | 普通                                                          |
|         | 口座番号                  |                                                             |
|         | 口座名職人力ナ               | 737277707                                                   |
| 31<br>た | 落口座のご変更をご希望の場<br>します。 | 台には、お手敷ですが、申請手続きを終えられた後に「 <u>都人は新知会・宝平」</u> /ニューよりお手続きをお願いい |
| (       | <b>〕</b> 戻る           | > 次へ(内容確認)                                                  |

| 申請内容確認           |                  |                  |           |  |
|------------------|------------------|------------------|-----------|--|
| 5申込み内容のご確認および「取り | 51時証番号」をご入力いただき、 | 「次へ(確認書類アップロード)」 | を押してください。 |  |
| ファンド             | 口座区分 ②           | 引落設定             | 毎月の引落金額   |  |
| ひふみワールド          | NISA成長投資枠        | 毎月同額つみたて         | 1,000円    |  |
| elt              | -                | -                | 1,000円    |  |
|                  | 取引暗証冊号の入力をま<br>  | S願いいたします。 🕐      |           |  |
| 3 Z 3            | > 次へ(確認書:        | 類アップロード)         |           |  |

当社のサイトに戻り、内容を確認されましたら、「次へ (内容確認)」を押してください。つみたての申請内容 をご確認いただいたら、取引暗証番号(口座開設申込時 にお客様ご自身でご登録された4桁の数字)を入力の上、 「次へ(確認書類アップロード)」を押してください。

## NISA口座 申込方法(5/5)

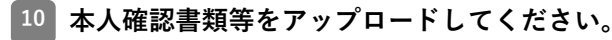

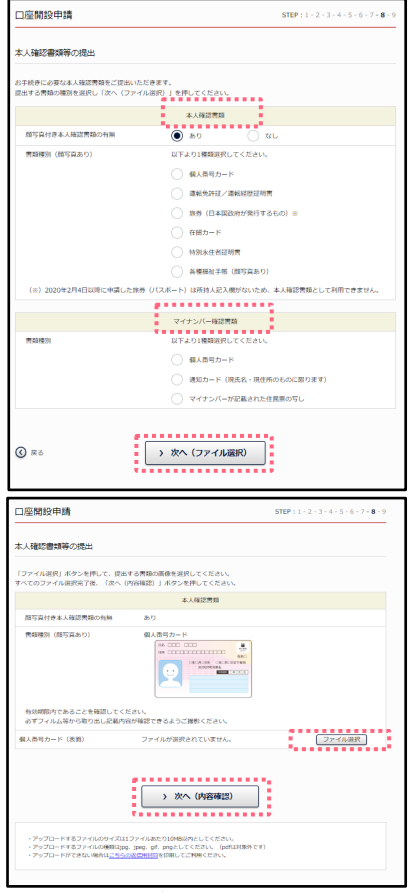

## お申込み内容をご確認ください。

11

|                         | 申込内容                                                                      |
|-------------------------|---------------------------------------------------------------------------|
| ファンド名                   | ひふみ投信(つみたてNSA)                                                            |
| 引落設定                    | 海,月间额                                                                     |
| 引落金額                    | 每月10,000円                                                                 |
| 当社で内容を確認し<br>売了についてはお知ら | &装置へ申請いたします。不備がなければ2~3週間程度で手続きが売了します。<br>3 は首届でご報告し、37億期時天支月に開発にご高月いたします。 |
|                         |                                                                           |

## 12 お申込みが完了しました。

| 口座開設申請                                                                                       | STEP: 1 - 2 - 3 - 4 - 5 - 6 - 7 - 8 - 9 |
|----------------------------------------------------------------------------------------------|-----------------------------------------|
| 申請完了                                                                                         |                                         |
| NISA口座の開設申請を受け付けました。                                                                         |                                         |
| 当社でお中込み内容を確認し税務署へ中間いたします。<br>不価帯がない場合、2~3週間程度で手続きが完了いたします。                                   |                                         |
| 開設売了のご報告およびつみたて購入の引落開始予定月は、マイページの「お知らせ」                                                      | 「でご連絡いたします。                             |
| 現在「つみたて購入」をご契約中のお客様                                                                          |                                         |
| ・NISAつみたて投資枠と課税回草、NISAつみたて投資枠とNISA成長投資枠は併用してつみ<br>・つみたて購入の体止をご希望の場合には、「つみたてお申込み・内容確認」よりお手続きる | たて課入をご利用いただけます。<br>28節いいたします。           |
|                                                                                              |                                         |
| > 71<->>                                                                                     | ]                                       |
|                                                                                              |                                         |

10

本人確認として、本人確認書類、マイナンバー確認書類 のアップロードをお願いいたします。

Ŵ

ファイル選択をいただき、アップロード完了後、「次へ (内容確認)」を押してください。

11

①お申込み内容をご確認ください。

②取引暗証番号(口座開設申込時にお客様ご自身でご登録された4桁の数字)を入力し、「次へ(開設申請完了)」を押してください。

12

当社でNISA口座の開設手続きが完了しますと、お客様へ メールで開設完了をお知らせいたします。